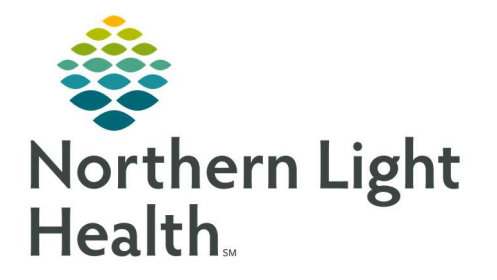

October 6, 2021

This Quick Reference Guide (QRG) outlines the steps to print APSURG Specimen Label(s)

## **Common Buttons & Icons**

| Sign  | Sign button      |
|-------|------------------|
| Done  | Done button      |
| ОК    | <b>OK</b> button |
| 🕂 Add | Add icon         |

## Print Specimen Labels

- From the patient chart:
- <u>STEP 1</u>: Click **Orders** in the left-side menu.
- <u>STEP 2</u>: Click the **Add** icon on the Orders screen.
- STEP 3: Click the **Search** field.
- <u>STEP 4</u>: Type **APSURG**.
- <u>STEP 5</u>: Click the APSURG with the number that corresponds to the number of labels you need.
- <u>STEP 6</u>: Enter the provider's name in the Physician's name field.
- <u>NOTE</u>: If Multiple Matches displays, click the Magnifying Glass icon to select the specific provider you need.
- <u>STEP 7</u>: Verify the Order Date/Time information is accurate.
- <u>STEP 8</u>: Click the appropriate Communication type.
- **<u>NOTE</u>**: For APSURG it will need to be either Protocol or Electronic.
- STEP 9: Click **OK** when all information in the Ordering Physician window is complete.
- STEP 10: Review the information in the Decision Support window. If accurate, click OK.
- <u>STEP 11</u>: Click **Done** to close the Add Order window.
- <u>STEP 12</u>: Type the specimen type to filter results in the drop-down menu.
- STEP 13: Click the Specimen type from the drop-down options.
- <u>STEP 14</u>: Type a **Label Comment** as needed.
- STEP 15: Click the Label Printer field, then enter the printer where you want the labels printed.

<u>STEP 16</u>: Review the order information is accurate.

STEP 17: Click Sign.

**<u>NOTE</u>**: Once you have the labels, handwrite the specimen description on the label, then read the information to the provider to ensure accuracy.

STEP 18: Affix the label to the specimen container and place in a biohazard bag.

**NOTE:** An additional label will be needed for the biohazard bag sleeve pocket.

For questions regarding process and/or policies, please contact your unit's Clinical Educator or Clinical Informaticist. For any other questions please contact the Customer Support Center at: 207-973-7728 or 1-888-827-7728.